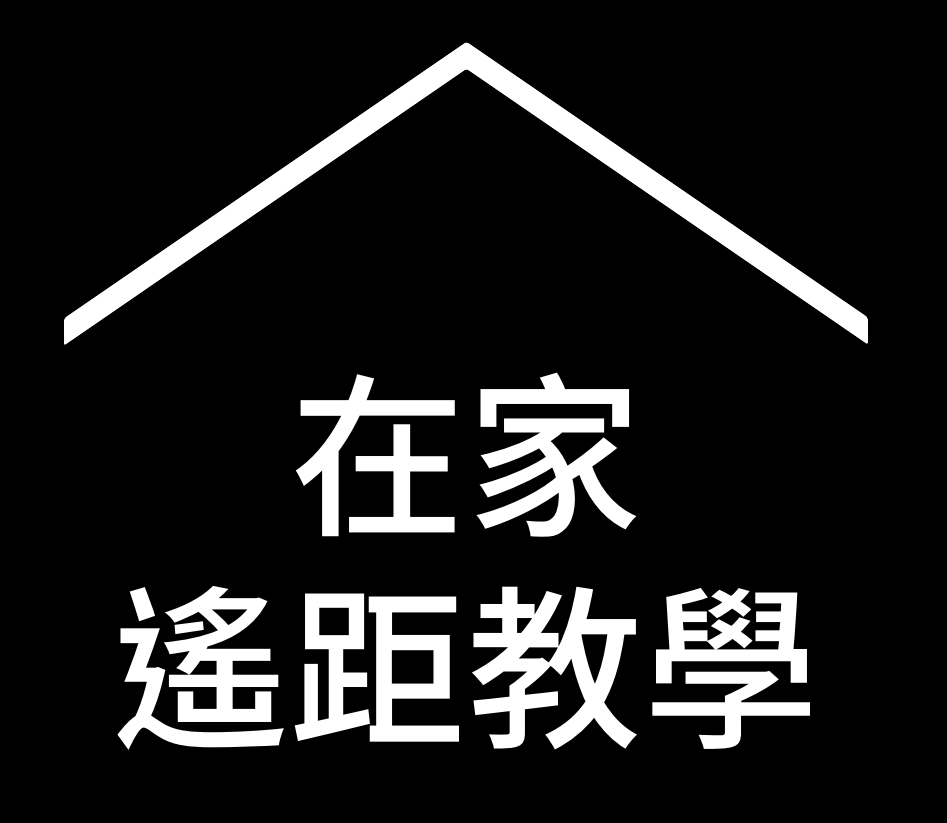

在 COVID-19 疫情期間,為老師提供 各種資訊和工具的臨時資源中心。

前往 g.co/teachfromhome 獲取最新資訊及選擇所需語言。

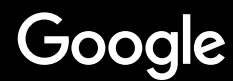

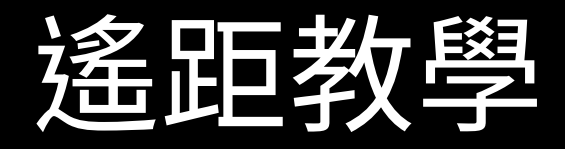

遙距教學的方式必然與校內教學截然不同。我們建立了臨時資 源中心,在 COVID-19 疫情期間,為老師提供各種資訊和工具。

老師可使用「G Suite 教育版」帳戶登入這個中心,試用中心內 提供的建議。如果還沒有帳戶,您可以在這裡為學校申請。

我們歡迎各位提供意見,幫助我們持續發展這個資源中心,更 多資訊會陸續加入,請經常瀏覽查看。

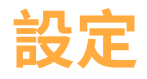

1.家中的工作空間

2.建立「課堂」並邀請學生

3.設定視像通話 (Google Meet)

4.節省網絡流量

### 準備教學

1.為學生準備簡報

2.建立網上測驗

3.在「Classroom」中設定作業

### 教學

1.加入視像通話

2.顯示您的教學畫面

3.瞭解學生的學習情況

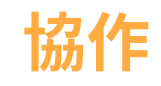

<u>1.使用 Jamboard</u> <u>2.「簡報」問答功能</u> 3.小組討論及合作

### 無障礙功能

1.在「文件」中使用「語音輸入」功能

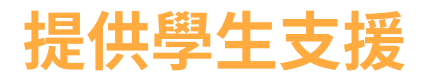

1.使用 Classroom 溝通

2.安排與學生一對一的交流時間

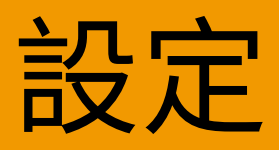

### 1. 家中的工作空間

2. 建立「課堂」並邀請學生

3. 設定視像通話 (Google Meet)

### 4. 節省網絡流量

## 您家中的

## 工作空間

- 1. 尋找 Wi-Fi 連接訊號較強的地方
- 2. 確保自然光線充足
- 3. 尋找乾淨整齊的背景,以便使用網絡鏡頭授課

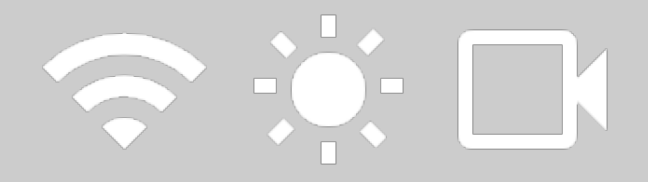

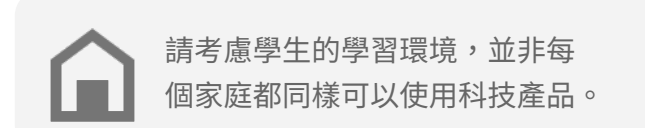

# 建立「課堂」

## 並邀請學生

- 前往 <u>classroom.google.com</u>, 然後按 [+] 按鈕以新增課堂 <u>更多資料</u>
- 在「成員」部分,邀請您班上的學生加入課堂
   更多資料
- 決定您是否允許學生在課堂進行中留言
   更多資料

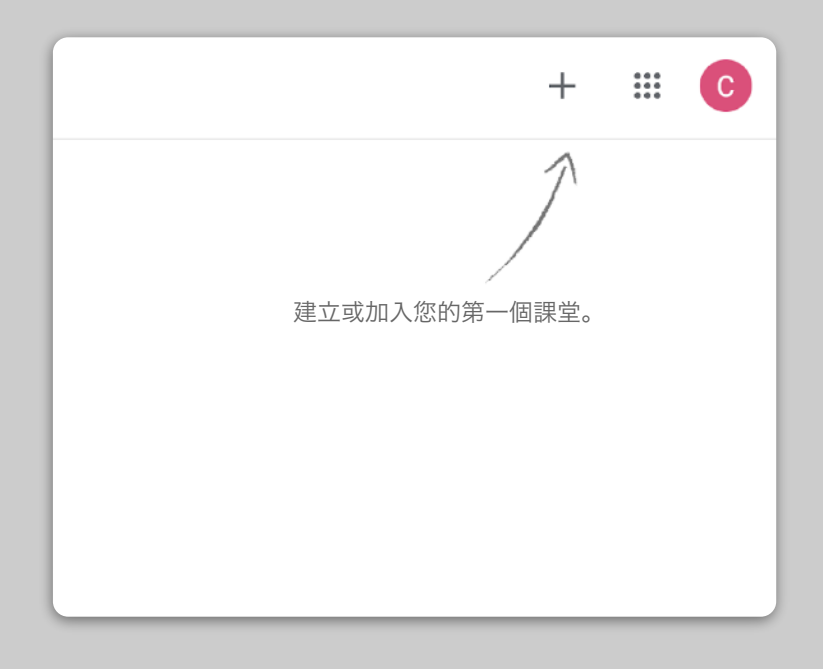

# 設定視像通話 (即 Google Meet)

- 1. 前往 meet.google.com 開始新會議
- 2. 複製網址列中的網址
- 在 Classroom 中,按一下 [建立]、加入「教材」
   並貼上連結,以便學生在您每次授課時加入通話
   更多資料

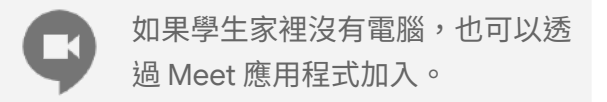

| :04 · 週四, 4) |                                                   |
|--------------|---------------------------------------------------|
|              | 使用會議代碼 ×<br><sup>W2.0 glasses</sup><br>my-meeting |
| 3.           | 今日未受導任何會議                                         |
|              |                                                   |

## 節省網絡流量

- 調整頻寬有助減輕網絡負擔。您可以建議 IT 管 理員在 Google 管理控制台中完成設定
- 可嘗試以直播方式授課。使用「簡報」問答功能 讓課堂變得更有趣。您亦可預先錄製課堂,稍後 再傳送給學生
- 3. 關閉鏡頭以減少網絡流量

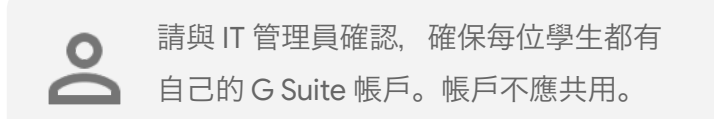

| 傳送解像度 (最高)<br>高清 (720p) |   |
|-------------------------|---|
| 標清 (360p)               |   |
| 標清 (360p)               | ~ |

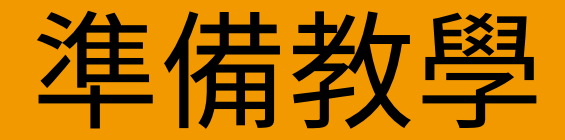

### 1. 為學生準備簡報

2. 建立網上測驗

3. 在 Classroom 中設定作業

## 為學生準備簡報

- 1. 按此建立新的「Google 簡報」 更多資料
- 2. 在適當時間停頓,讓學生討論或提問
- 善用「插入」功能,在教材中新增影片和圖像, 幫助學生理解

| ■ 無標題類報<br>標案 編輯 素委 請入 格 | 医颈侧间 助利 工具 外纬程式 說明 | 🔲 🖸 1996:00 Hill - 🔒 5     |
|--------------------------|--------------------|----------------------------|
| ++==========             |                    | ^ (2) 主題背景                 |
| '                        |                    | 在此階級中                      |
|                          |                    |                            |
|                          |                    | 校正 建新加速構造<br>militarentida |
|                          | 按這裡新增標題            | 10.32 G                    |
|                          | 按這裡新増子標題           | 按這裡新增標題<br>******          |
|                          |                    | 12.25.8                    |
|                          |                    | 把這種新達得起                    |
| 按一                       | -下部可加入演講者儀忘稿       | 1200-00                    |

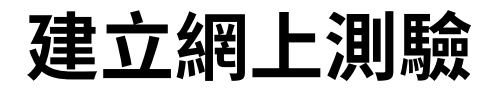

- 1. 前往 <u>forms.google.com</u> 建立表格 <u>更多資料</u>
- 使用表格製作測驗,選取正確答案並設定分數值
   更多資料
- 3. 預覽後完成表格
- 4. 將表格連結分享給學生

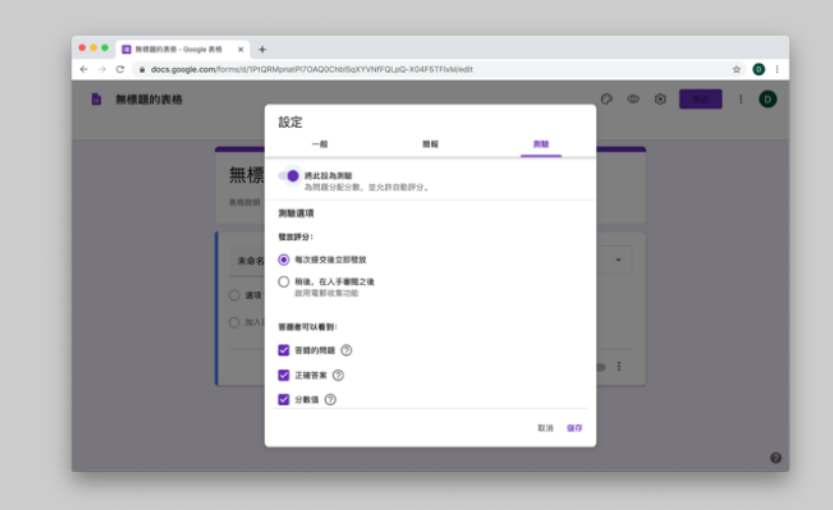

## 在 Classroom 中

## 設定功作業

- 1. 前往「課堂」的「功課/作業」分頁
- 2. 建立作業並填妥您要求的細節新
- 新增讓學生存取的學習檔案 (例如試算表、簡報),
   並選擇授予學生檢視權限,還是為每位學生分別建
   立副本

#### 更多資料

4. 設定到期日和時間,在學生的 「Google 日曆」上顯示

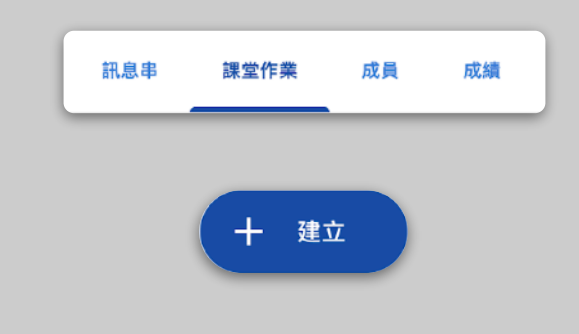

| × | 作業                                     |
|---|----------------------------------------|
| Ê | 標題                                     |
| = | 說明 (選填)                                |
|   | <ul> <li>) 新增</li> <li>+ 建立</li> </ul> |
|   |                                        |

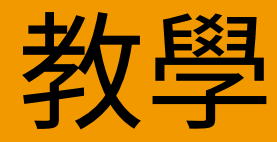

### 1. 加入視像通話

- 2. <u>顯示您的教學畫面</u>
- 3. <u>瞭解學生的學習情況</u>

## 加入視像通話

- 使用會議 ID 加入 Google Meet 會議
   (或按一下 Classroom 教材中的連結)
   更多資料
- 在加入前,您可以預覽圖片並選擇關閉鏡頭或 聲音
- 在「更多選項」選項中,選取您是否需要為課 堂進行錄影

#### 更多資料

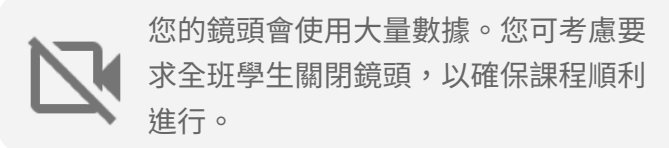

| 加入或發起會議                      | × |
|------------------------------|---|
| 輸入會議代碼或暱稱。若要自行發起會議,請輸入暱稱或留白。 |   |
| physics-101                  |   |
|                              | _ |
| <u> 総</u> 語 / 海              |   |

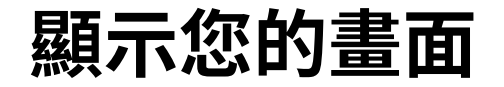

- 在 Google Meet 中,前往「立即顯示」以顯 示您的畫面 (例如您的「Google 簡報」)
   更多資料
- 2. 選取您要顯示的畫面或分頁
- 建議您在其他裝置 (例如手機或平板電腦) 上加 入 Google Meet,以便您在授課時看到學生, 並與他們即時對話
- 在簡報模式中使用雷射筆,以突顯簡報中的某 些範圍

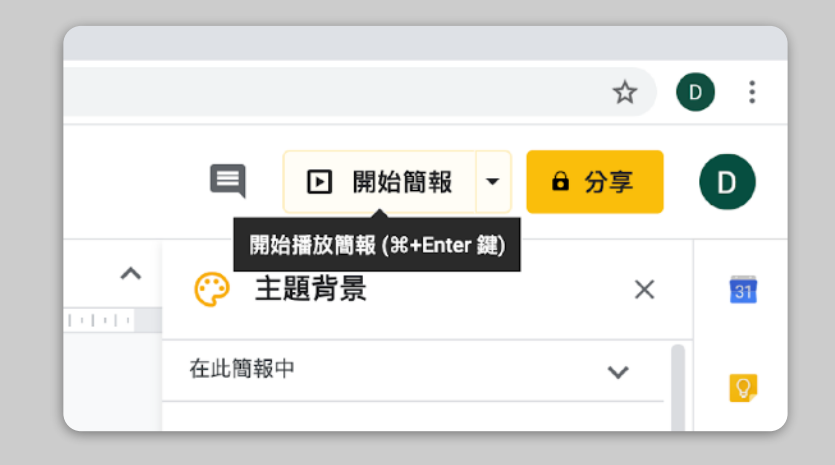

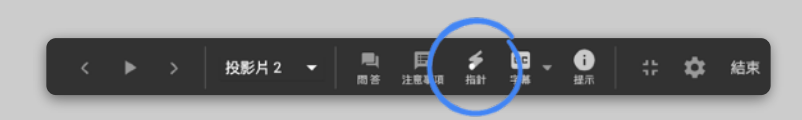

## 瞭解學生的學習情況

- 緊記預留時間確認學生的學習情況,並且不時 停下來讓他們提問
- 使用 Meet 的即時通訊功能,讓學生在不干擾 課堂的情況下提問
- 3. 使用「Google 表格」方便快速地確認全班學 生的理解情況

| 設定                     |         |       |
|------------------------|---------|-------|
| 一般                     | 簡報      | 測驗    |
| 將此設為測驗<br>為問題分配分數,並    | 允許自動評分。 |       |
| 測驗選項                   |         |       |
| 發放評分:                  |         |       |
| 每次提交後立即發放              |         |       |
| 稍後,在人手審閱之後<br>啟用電郵收集功能 |         |       |
| 答題者可以看到:               |         |       |
| ✔ 答錯的問題 ⑦              |         |       |
| 🖌 正確答案 ?               |         |       |
| ✔ 分數值 ??               |         |       |
|                        |         | 取消 儲存 |

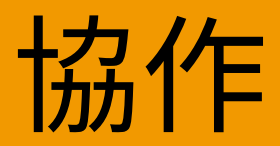

### 1. 使用Jamboard

2. 「簡報」問答功能

3. 小組討論及合作

## 使用 Jamboard

Jamboard 讓您可以即時協作的網上白板。

- 1. 在 jamboard.google.com 建立新 Jamboard 更多資料
- 新增內容,例如圖像或文件
   更多資料
- 3. 透過 Google Classroom 與學生分享您的 Jam <u>更多資料</u>

| 無標題的 Jam    | < 101            | i e 97           |
|-------------|------------------|------------------|
| 5 ご 賞祭 清除資料 |                  | 全 Jamboard 緊重中間語 |
|             |                  |                  |
|             | 便係貼 📀 🔵 🔵 🗮 🔌    |                  |
| 2.          |                  |                  |
| ê           |                  |                  |
| k           |                  |                  |
|             | <b>R3N</b> (9-77 |                  |
| 5           |                  |                  |
|             |                  |                  |
|             |                  |                  |
|             |                  |                  |

「簡報」問答功能

- 在您授課期間,學生可以使用「簡報」
   問答功能提問
  - 更多資料
- 他們可以看到其他問題,並對感興趣的
   問題給予評語
- 3. 您可以透過目標對象工具展示問題

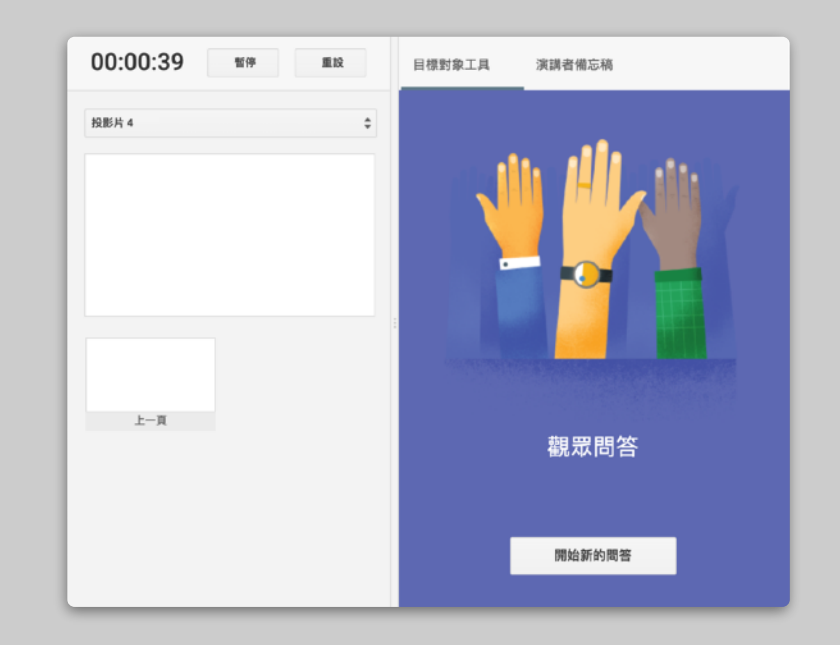

小組討論及合作

所有「Google 雲端硬碟」編輯器 (文件、試算表、簡 報等) 均內置即時協作工具,可供最多 100 位使用者 同時編輯。

 學生可以建立檔案並與同學和教師分享,非常 適合在分組活動中使用

#### 更多資料

- 使用版本記錄快速追蹤個別學生作出的參與
   更多資料
- 加入留言,以便大家即時遙距分享意見和建議
   更多資料

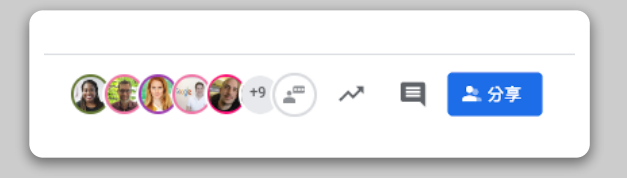

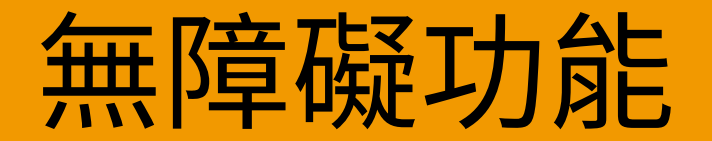

### 1. 在「文件」中使用「語音輸入」功能

# 在「文件」中使用「語 音輸入」功能

前往[工具]>[語音輸入],在「Google 文件」
 中啟用語音輸入功能,您可以說出標點符號,
 例如逗號或換行
 更多資料

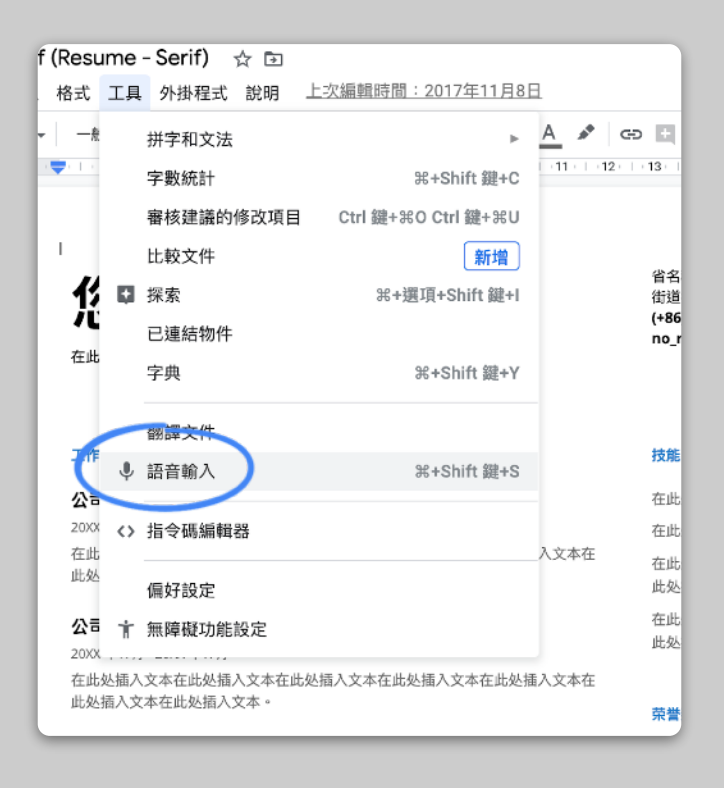

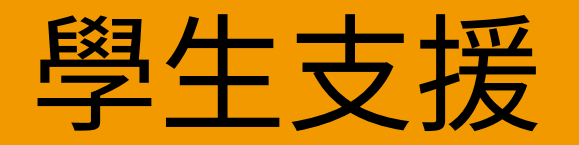

### 1. 使用 Classroom 溝通

2. 安排與學生一對一的交流時間

## 使用 Classroom 溝通

- 決定是否允許學生在 Classroom 直播中發佈訊 息及留言 更多資料
- 定期發佈更新和意見調查,確保在課堂以外時間 保持溝通
- [可選] 如果您收到太多通知,可以自訂電郵提示
   更多資料

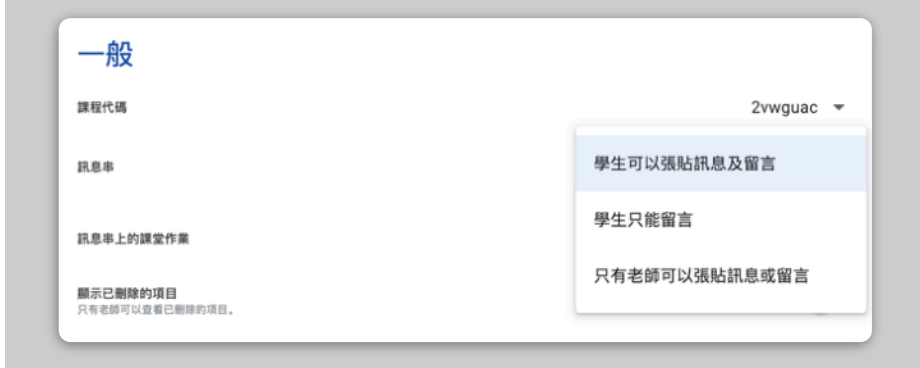

# 安排與學生一對一的 交流時間

- 前往「<u>Google 日暦</u>」,按一下 [+建立] 並選取 [預約時段]
- 選取您要提供的可預約時段以及時段的限制, 然後按[儲存]。您可以新增多個時段,也可以 設定重複時段

#### 更多資料

按一下某個時段,然後選取[前往這個日曆的預約頁面]。複製連結並透過 Google Classroom 或電郵分享給學生

|   | ×<br>加入標題                         |
|---|-----------------------------------|
|   | 活動 不在辦公室 提醒 預約時段                  |
| Q | 2020年4月9日 12:00 - 13:00 2020年4月9日 |
|   | 時段設有時限 ▼ 30 分鐘                    |
|   | Physics 101 👻                     |
|   | 更多選項儲存                            |

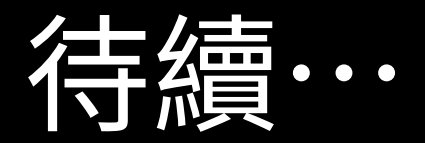

這裡提供的資訊並不完整。我們希望收到教師與合作夥伴的意見,繼續推出、建立和開發新工具,致力協助所有人更輕鬆渡過難關。

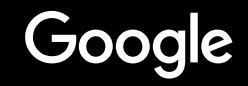